Краткая инструкция «Как осуществить платеж через портале Госуслуг»

## 1. Заходите на портал Государственных и муниципальных услуг (функций) города Москвы

### www.pgu.mos.ru.

| Я pgu mos.ru офи     | циальный са × +                                                                                                    |                                                                                                    |     |
|----------------------|----------------------------------------------------------------------------------------------------|----------------------------------------------------------------------------------------------------|-----|
| Яндекс 🗲 🐨 і         | https://yandex.ru/search/?lr=213&clid=1923017&msid=1496987395.66758                                                                                                    | .22870.10594&text=рди mos.ru официальный сайт 🗊 C 🐻 🐜 16 📀 🖪 😭 🖨 🛡 🦊                                                                                                    | . ■ |
| 🔎 Часто посещаемые   | : 🦲 Сервисы Яндекса 國 Mail.Ru: почта, поис 📕 Ошибка 🕐 Интеракт                                                                                                    | тивный г ор                                                                                                    |     |
| <mark>Я</mark> ндекс | pgu mos.ru официальный сайт                                                                                                    | Х 🖵 Найти dtifkf103 Пароль Во                                                                                                    | йти |
|                      |                                                                                                    |                                                                                                    |     |
| Ģ                    | Портал городских услуг города Москвы<br>проверка и оплата штрафов гибдд Электронной записи к врачу<br>рац. mos.ru =<br>Предоставление в электронной форме услуг муниципальных и госу<br>учреждений столицы; доступ к электронным базам и архивам разм                    | Нашлось 90 млн результатов<br>Дать объявление<br>ударственных<br>мучных городских                                                                                                    |     |
|                      | ведомств. Новости. Справочная информация<br>9 Адреса на карте                                                                                                    |                                                                                                    |     |
| Ģ                    | Портал госуслуг Москвы<br>mos.ru > pgu/ru/about/ *<br>Упрощенная регистрация проводится дистанционно — на сай<br>состоит из двух этапов: вводятся личные данные: фамилия, и<br>СНИЛС                                                                                     | pgu mos.ru официальный сайт > поиск картинки видео карты маркет новости переводчик е                                                                                                    | < 🖵 |
| 5<br>9               | Единый личный кабинет<br>my.mos.ru •<br>В личном кабинете Портала городских услуг Вы можете: - осу<br>хода оказания услуг; - подписаться на своевременные уведог<br>результаты оказания услуг. Для продолжения нажмите "Войти<br>Московский портал государственных услуг | Портал городских услуг города Москвы<br>Проверка и оплата штрафов гибдд Электронной записи к врачу<br>pgu.mos.ru •                                                                                                    |     |
| pgu.mos.ru           | maps.yandex.ru > pgu mos.ru официальный сайт<br>ежедневно, круглосуточно<br>+7 (495) 539-55-55 · Информационный интернет-сайт<br>Москва                                                                                                    | Предоставление в электронной форме услуг муниципальных и государственных<br>учреждений столицы; доступ к электронным базам и архивам различных городских<br>ведомств. Новости. Справочная информация<br>9 Адреса на карте | ¢   |
| 📲 пуск 🔰 🥖           | 🗧 🧾 💋 🧊 рди mos.ru официал 🕎 рниип - Microsoft Wi                                                                                                    |                                                                                                    |     |

2. Регистрируетесь на портале, следуя инструкциям, указанным на портале. После окончания регистрации заходите на портале в личный кабинет, используя свой логин и пароль.

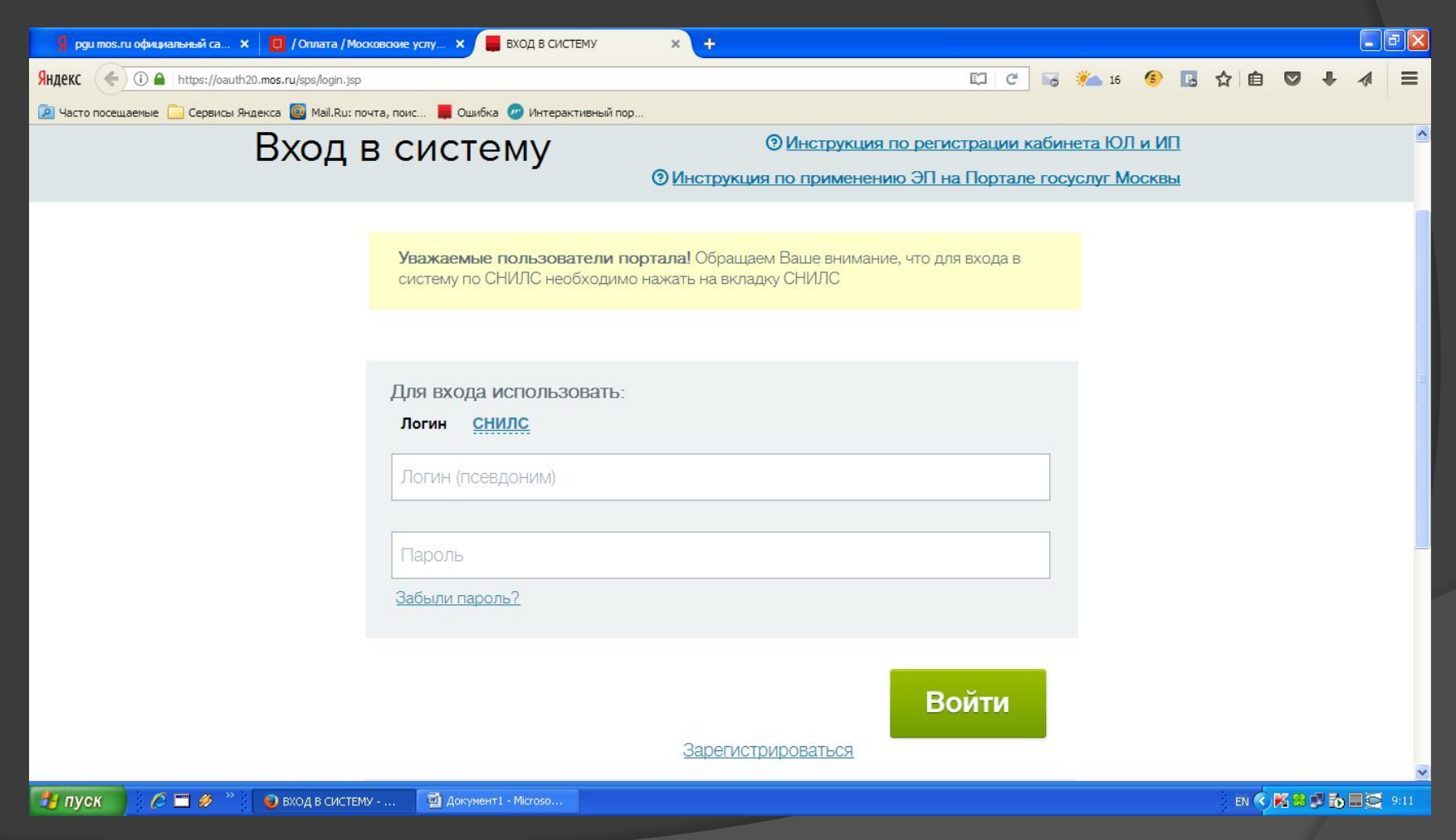

3. Переходите на вкладку «ОПЛАТА». Переходите на вкладку «ОБРАЗОВАНИЕ». Попадаете на страницу со списком учреждений и выбираете там нужное Вам учреждение (ГБОУ Школа №998), услуги которого Вы собираетесь оплатить

| Я                                                                          | рди тосяли официальный са х 🔲 / Оплата / Московские услу х +                             |                                        |                                             |          |     |      |  |  |  |  |
|----------------------------------------------------------------------------|------------------------------------------------------------------------------------------|----------------------------------------|---------------------------------------------|----------|-----|------|--|--|--|--|
| SHARKC (<) 🛈 🔒 https://www.mos.ru/services/catalog/cat/146532/item/585535/ |                                                                                          |                                        |                                             |          |     |      |  |  |  |  |
| 🔎 ча                                                                       | 😰 Часто посещаемые 🦲 Сервисы Яндекса 🔞 Mail.Ru: почта, поис 📕 Ошибка 🕐 Интерактивный пор |                                        |                                             |          |     |      |  |  |  |  |
|                                                                            | Новости Афиша                                                                            | <mark>Услуги</mark> Мэр Власть Отрасли | Проекты Введите слово для поиска            |          | Q   |      |  |  |  |  |
|                                                                            | н популярное                                                                             | <b>д</b> Оппата                        |                                             |          |     | ńć.  |  |  |  |  |
|                                                                            | Бизнес                                                                                   |                                        |                                             |          |     |      |  |  |  |  |
|                                                                            | Образование                                                                              | Популярное в разделе                   | Образование                                 |          |     |      |  |  |  |  |
|                                                                            | Здоровье                                                                                 | Детское творчество                     | 998                                         |          |     | 111/ |  |  |  |  |
| Жилье, ЖКУ, двор                                                           |                                                                                          | ЗАГС                                   |                                             |          |     |      |  |  |  |  |
| Личный транспорт                                                           |                                                                                          | Недвижимость, земля                    | Дополнительные платные услуги детям         |          |     |      |  |  |  |  |
| Общественный транспорт                                                     |                                                                                          | Недоступно для оплаты                  | Родительская плата (дошкольная группа)      |          |     |      |  |  |  |  |
| Семья, дети                                                                |                                                                                          | Образование                            | Родительская плата (группа продленного дня) |          |     |      |  |  |  |  |
| Социальная поддержка                                                       |                                                                                          | Организации Департамента               |                                             |          |     |      |  |  |  |  |
| Отдых, культура, спорт                                                     |                                                                                          | торговли                               | ТБОУТИМНАЗИЯ № 1272, Л/СЧ 2607542000960998  |          |     |      |  |  |  |  |
|                                                                            |                                                                                          | Органы власти                          | Родительская плата (дошкольная группа)      |          |     |      |  |  |  |  |
|                                                                            | onnara                                                                                   | Социальные услуги, льготы              | Родительская плата (группа продленного дня) |          |     |      |  |  |  |  |
| Документы                                                                  |                                                                                          | Транспорт                              | Дополнительные платные услуги детям         |          |     | *    |  |  |  |  |
| -                                                                          | <b>ТУСК 🔰 🥭 🞞 🛷 👋 😜 /</b> Оплата / Московск                                              | с 👜 Документ1 - Microso                | i en 📢 🎀 😣                                  | <b>6</b> | 9:1 |      |  |  |  |  |

4. После выбора нужного учреждения Вы автоматически попадаете на страницу где из перечня выберете услугу, за которую будете производить оплату. Например: «Родительская плата(дошкольная группа)» - производится оплата за содержание детей в детском саду или в

#### ЛОШКОЛЬНОМ ОТЛЕЛЕНИИ ШКОЛЫ. \_ I × 🚦 рди mos.ru официальный са... 🗙 🚺 / Оплата / Московские услу... 🗙 Яндекс ) 🛈 🔒 https://www.mos.ru/services/catalog/cat/146532/item/585535/ E'I C 🙍 Часто посещаемые 📋 Сервисы Яндекса 🧕 Mail.Ru: почта, поис... 📕 Ошибка 🌝 Интерактивный пор.. Официальный сайт Мэра Москвы Обратная связь -Войти Q Новости Афиша Услуги Мэр Власть Отрасли Проекты возможностями здоровья учрелидения Плата за дополнительное образование детей Библиотеки Экстренные ситуации и Родительская плата (группа продленного дня) безопасность Услуги, оказываемые ГБУ Пожертвования, целевые взносы МосгорБТИ Окружающая среда и животные Родительская плата (дошкольная группа) Недвижимость, земля Гражданская активность. Плата за дополнительное образование взрослых волонтерство Дополнительные платные услуги взрослым Городская среда Справочная информация ГБОУ Школа № 998, л/сч 2607542000961014 Жалобы Дополнительные платные услуги детям Родительская плата (дошкольная группа) КАРТА САЙТА САЙТЫ РОССИИ САЙТЫ МОСКВЫ ОБРАТНАЯ СВЯЗЬ

# 5. Далее Вы попадаете на страницу поиска начислений, где необходимо указать СНИЛС ребенка и нажать кнопку «Запрос суммы».

| 🕴 pgu mos.ru официальный са 🗙 📋 / Оплата / Московские у                               | услу 🗙 🔲 Родите          | ельская плата (до | лик × +    |         |                                                 |       |            |   |   | 5 🛛 |
|---------------------------------------------------------------------------------------|--------------------------|-------------------|------------|---------|-------------------------------------------------|-------|------------|---|---|-----|
| IEKC () P A https://www.mos.ru/pgu/ru/application/char                                | rges/search/?service=AAA | A3eb0280000004    | 165#step_1 |         | 🖾 C 😼 🍋 16 🔞                                    | □ ☆ □ | <b>≜</b> ♥ | ŧ | 4 | Ξ   |
| Часто посещаемые 🚞 Сервисы Яндекса 🔘 Mail.Ru: почта, поис                             | с 📕 Ошибка 🌝 Ин          | терактивный пор   | )          |         |                                                 |       |            |   |   |     |
| <b>тов.ru</b> Новости Афиша Услу                                                      | <mark>уги</mark> Мэр     | Власть            | Отрасли    | Проекты | Введите слово для поиска                        |       |            |   | Q |     |
| Шаг 1. Запрос суммы                                                                   |                          |                   |            |         |                                                 |       |            |   |   |     |
| Поиск начислений 💿 Авансовая оплата                                                   |                          |                   |            |         |                                                 |       |            |   |   |     |
| СНИЛС ребенка/учащегося                                                               |                          |                   |            |         | Необходимо заполнить хотя бы 1<br>из этих полей |       |            |   |   |     |
| Паспорт гражданина РФ плательщика                                                     | I                        |                   |            |         | ?                                               |       |            |   |   |     |
| Свидетельство о рождении ребенка                                                      |                          |                   |            |         | ?                                               |       |            |   |   |     |
| Паспорт иностр.гражданина или<br>удостов.личности лица без гражданства<br>платепьщика |                          |                   |            |         |                                                 |       |            |   |   |     |
| Запрос суммы                                                                          | Необходимо               | заполнить         | поля:      |         |                                                 |       |            |   |   |     |
|                                                                                       |                          |                   |            |         |                                                 |       |            |   |   |     |

🛃 пуск

6. После окончания поиска прокручиваете страничку вниз и внизу видите выставленное Вам начисление (сумму оплаты за услугу). 7. Нажимаете кнопку «Оплатить» и попадаете на страницу «Единый платежный шлюз» Выбираете способ оплаты и далее следуете инструкциям, указанным на экране.

## В личном кабинете пользователя в сообщениях можно отследить появившееся начисление.

| 🦸 pgu mos.ru официальный са 🗴 🔲 / Оплата / Мооховские услу 🗴 🔯 Единый личный кабинет 🛛 🗴 🛃 Единый ли | ный кабинет 🗙 +                                |  |  |  |  |  |  |
|----------------------------------------------------------------------------------------------------|------------------------------------------------|--|--|--|--|--|--|
| Яндекс (<) > (i) A https://my.mos.ru/my/#activity                                                    | 🖾 C 🗟 🍋 16 📀 🖬 🗙 🖨 🖉 🖊 🧸 🚍                     |  |  |  |  |  |  |
| 🖻 Часто посещаемые 🛅 Сервисы Яндекса 國 Mail.Ru: почта, поис 📕 Ошибка 🌝 Интерактивный пор             |                                                |  |  |  |  |  |  |
| Официальный сайт Мэра Москвы                                                                         | 🖂 Обратная связь   💭 8 🍦 🖉 Пинчук Светлана 🗸 🥤 |  |  |  |  |  |  |
| <b>р mos.ru</b> Новости Афиша Услуги Мэр Власть Отрасли Пр                                           | ректы Введите слово для поиска Профиль         |  |  |  |  |  |  |
| Рабочий стол Мои данные Центр уведомлений Настройки                                                  | Личные данные                                  |  |  |  |  |  |  |
|                                                                                                    | Черновики                                      |  |  |  |  |  |  |
| Услуги Платежи Сообщения (8) Жалобы                                                                  | Настройка увед<br>Выход                        |  |  |  |  |  |  |

### Нет уведомлений по услугам и сервисам

Вы можете получить государственные и муниципальные услуги в электронном виде на Портале городских услуг.

< 🍠 пуск

## Для этого нужно занести информацию о ребенке в закладке «Мои данные».

| 💡 рди mos.ru официальный са 🗙 📋 / Оплата / Московские услу 🗴 🛃 Единый ли     | чный кабинет 🗙 📓 Единый личный кабинет | × +                      | - 7 🛛                       |  |
|------------------------------------------------------------------------------|----------------------------------------|--------------------------|-----------------------------|--|
| Яндекс ( ) 🔒 https://my.mos.ru/my/#profile                                   |                                        | 🖾 C 😼 🎋 16 🤇             | ● 🗟 ☆ 自 🛡 🖡 🧳 🚍             |  |
| 🙍 Часто посещаемые 🦲 Сервисы Яндекса 🗕 Mail.Ru: почта, поис 📕 Ошибка 🥏 Интер | активный пор                           |                          |                             |  |
| Официальный сайт Мэра Москвы                                                 |                                        | 🖾 Обратная связь         | 🖵 8   🖉 Пинчук Светлана 🗸 🤷 |  |
| <b>mos.ru</b> Новости Афиша Услуги Мэр В                                     | пасть Отрасли Проекты                  | Введите слово для поиска | Профиль                     |  |
| + Данные о ребёнке                                                           |                                        |                          | Личные данные               |  |
|                                                                              |                                        |                          | Черновики                   |  |
| Фамилия*                                                                     | I                                      |                          | Выход                       |  |
| Имя*                                                                         | Имя                                    |                          |                             |  |
| Отчество                                                                     | Отчество                               |                          |                             |  |
| Дата рождения <sup>≉</sup>                                                   |                                        |                          |                             |  |
| Пол*                                                                         | Пол* Мужской Женский                   |                          |                             |  |
| Серия и номер свидетельства о<br>рождении РФ                                 | Серия и номер                          |                          |                             |  |
| Дата выдачи свидетельства о рождении                                         |                                        |                          |                             |  |
| Canue u unuan counatantictos n                                               |                                        |                          |                             |  |
| 🚰 ПУСК 🔰 🤌 🧮 🥔 Сдиный личный каб 🔛 рниип - Microsoft Word                    |                                        |                          | EN 🔦 🔀 🔀 🛃 🖬 💭 9:17         |  |